# Lay-Buys Payment Gateway Extension

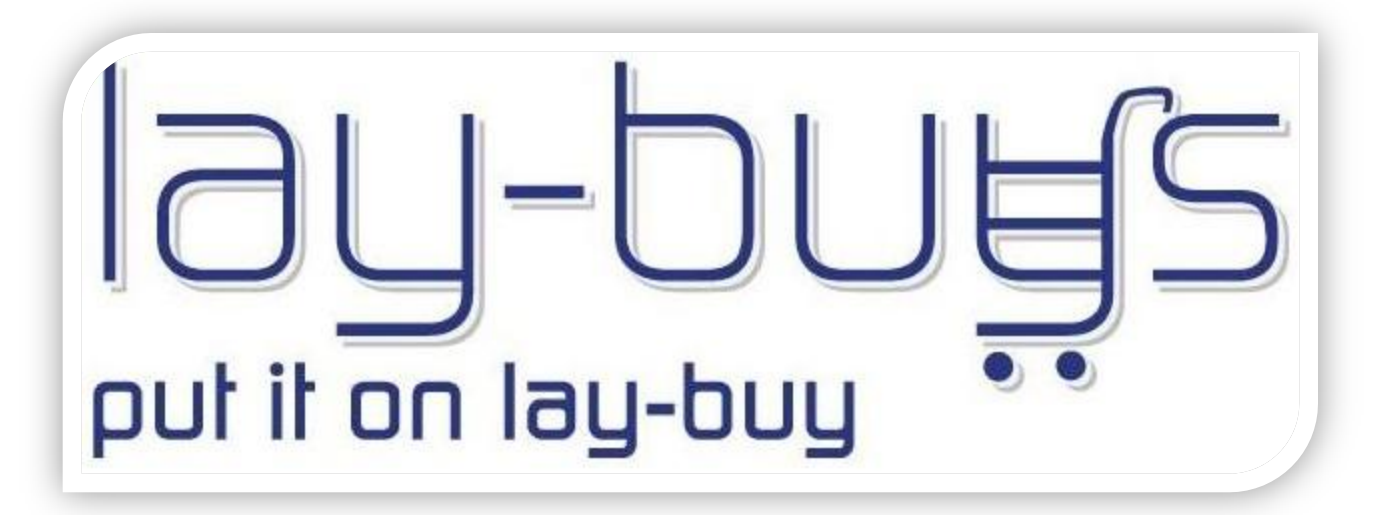

WooCommerce Extension User Guide

User Guide: Lay-Buys Payment Gateway Extension for WooCommerce Support: http://lay-buys.com

Page 1

#### 1. How To Install

Page 2

### **Table of contents:**

| 1.  | How to Install                |
|-----|-------------------------------|
| 2.  | <u>General Settings</u>       |
| 3.  | Use as Payment option         |
| 4.  | Lay-Buys Instalment Reports15 |
| 5.  | Fetch Updates                 |
| 6.  | View Transaction Details      |
| 7.  | Cancel Transaction            |
| 8.  | Revise Instalment Plan        |
| 9.  | Customer Account Section      |
| 10. | Transaction Statuses          |

### 1. How To Install

Page 3

Lay-Buys payment solution is easy to install on Wordpress framework. Merchants have to perform following Steps:

- 1. Download "WooCommerce excelling ecommerce"
- 2. Install "WooCommerce excelling ecommerce"
- 3. Download "PUT IT ON LAY-BUY (powered by PayPal)"
- 4. Register at <u>https://lay-buys.com/</u> as merchant
- 5. Install "Lay-Buys Payment Gateway Extension for WooCommerce"

### Step 1: Download "PUT IT ON LAY-BUY (powered by PayPal)"

• Download the latest package from

### **Step 2: Register at lay-buys.com as merchant**

• Sign-up on <a href="https://lay-buys.com/vtmob/register.php">https://lay-buys.com/vtmob/register.php</a>

• Then fill your PayPal credentials (see account page)

| virtual ter<br>secure cloud-bas |                                                         | IS CONTRACTOR OF THE STREET STREET STRE |
|---------------------------------|---------------------------------------------------------|----------------------------------------------------------------------------------------------------|
| Enter Sale as the Seller        | Member D                                                | 20000                                                                                                    |
| Enter Sale as the Buyer         |                                                         |                                                                                                    |
| View Payments In                | Paypal API Username                                     |                                                                                                    |
| View Payments Out               | Paypal API Password                                     |                                                                                                    |
| Update Your Details             |                                                         |                                                                                                    |
| Your PayPal Details             | Paypal API Signature                                    |                                                                                                    |
| Change Password                 |                                                         |                                                                                                    |
| Log Out                         |                                                         | UPDATE                                                                                                    |
|                                 | Please go into your PayPa<br>Click on "PROFILE", then ( | I account and follow following process:<br>dick on "MY SELLING TOOLS" then dick on "API ACCESS", then dick on "view API                                                                                                    |

### 1. How To Install

# **Step 3: Installing and Activating "PUT IT ON LAY-BUY (powered by** PayPal)"

- Upload plugin folder to your server e.g. /public\_html/wp-content/plugins/
- Now go through admin panel and activate the plugin Step 1 - Go through menu "Admin >> Plugins ", Step 2 - Click on [Activate] link under "Lay-Buys Payment Gateway Extension for WooCommerce",

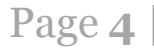

#### 1. How To Install

| Lay-Buys Payment Gateway Extension for WooCommerce          | Lay-Buys Payment Gateway Extension allows you to securely make payments through Lay-Buys.           Activate Lay-Buys Payment Gateway Extension Plugin                                                                                                    |
|-------------------------------------------------------------|----------------------------------------------------------------------------------------------------|
| Links/Problem Reporter<br>Activate   Edit   Delete          | Let Your Site Users Tell You A bout Your Site Broken Links. It's So Simple! Try It Once!<br>Version 2.6.0   By RaminMT   Visit plugin site                                                                                                    |
| MailChimp<br>Activate   Edit   Delete                       | The MailChimp plugin allows you to quickly and easily add a signup form for your MailChimp list.<br>Version 1.4.1   By MailChimp and Crowd Favorite   Visit plugin site                                                                                                    |
| Map Cap<br>Activate   Edit   Delete                         | Control who can publish, edit and delete custom post types. Silly name, useful code.<br>Version 2.1   By Brent Shepherd   Visit plugin site                                                                                                    |
| Members<br>Activate   Edit   Delete                         | A user, role, and content management plugin for controlling permissions and access. A plugin for making WordPress a more powerful <u>CM S</u> .<br>Version 0.2.4   By Justin Tadlock   Visit plugin site                                                                                                    |
| Taxonomy Images<br>Activate   Edit   Delete                 | Associate images from your media library to categories, tags and custom taxonomies.<br>Version 0.8.0   By Michael Fields   Visit plugin site                                                                                                    |
| Website Monetization by MageNet<br>Activate   Edit   Delete | Website Monetization by MageNet allows you to sell contextual ads from your pages automatically and receive payments with PayPal. To get started: 1) Click the "Activate" link to the left of this description, 2) Sign up for a MageNet Key, and 3) Go to Settings > "Website Monetization by MageNet" configuration page, and save your MageNet Key. |

User Guide: Lay-Buys Payment Gateway Extension for WooCommerce

#### 1. How To Install

OR

#### You can also install the extension as shown below:

Step 1: Please go to Admin Panel -> Plugins -> Add New

| Directory Scrip             | t 2 9 + New<br>Welcome to WordPre     | ssl                   |                                           |                            |                   |
|-----------------------------|---------------------------------------|-----------------------|-------------------------------------------|----------------------------|-------------------|
| ිද Media                    | We've assembled some links            | s to get you started: |                                           |                            |                   |
| Pages                       | Get Started                           |                       | Next Steps                                |                            | More Actions      |
| Comments                    |                                       | 1                     | ↔ Write vour first blo                    | a post                     | Manage widgets    |
| Appearance                  | Customize Your Site                   |                       | Add an About page                         | )<br>                      | R Turn comments o |
|                             | Installed Plugins<br>Add New          | ·                     | <ul> <li><u>View your site</u></li> </ul> | <u>-</u>                   | Learn more about  |
| Ti Tools                    | Editor                                |                       |                                           |                            |                   |
| IT Settings                 | Right Now                             |                       |                                           | QuickPress                 |                   |
| Collapse menu               | Content                               | Discussion            |                                           | Enter title here           |                   |
|                             | O Posts                               | O Comments            |                                           |                            |                   |
|                             | 2 Pages                               | O Approved            |                                           | Add Media                  |                   |
|                             | 1 Category                            | O Pending             |                                           |                            |                   |
|                             | O Tags                                | O Spam                |                                           |                            |                   |
|                             | Theme new Directory Script with 0 Wie | lgets                 |                                           | Tags (separate with commas |                   |
|                             | You are using WordPress 3.7.1.        |                       | Update to 3.8.1                           | Save Draft Reset           |                   |
| localhost/directoryScript/w | vordpress/wp-admin/plugin-install.php |                       |                                           |                            |                   |

Page 6

#### Step 2: Browse and upload plugin in .zip format

| Plugins 1 Installed Plugins Add New | Search   Upload   Featured   Popular   Newest   Favorites                                                                                 |
|-------------------------------------|----------------------------------------------------------------------------------------------------|
| Editor                              | Install a plugin in .zip format                                                                                                    |
| 왕 Users<br>11 Tools<br>장 Settings   | If you have a plugin in a .zip format, you may install it by uploading it here.           Browse         No file selected.    Install Now |
| Collanse menu                       |                                                                                                    |

#### Step 3: Activate Plugin

| 🔌 Plugins 🕚       | Unpacking the package                  | Ŀ |
|-------------------|----------------------------------------|---|
| Installed Plugins | Installing the plugin                  | Ľ |
| Add New<br>Editor | Plugin installed successfully.         | L |
| 왕 Users           | Activate Plugin Return to Plugins page | L |
| Ttools            |                                        | L |
| IT Settings       | Activate Plugin                        | L |
| Collanse menu     |                                        |   |
| Collanse menu     |                                        |   |

#### User Guide: Lay-Buys Payment Gateway Extension for WooCommerce

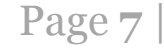

#### For 'General Settings' page: Please go to admin panel -> WooCommerce -> Settings -> Payment Gateways

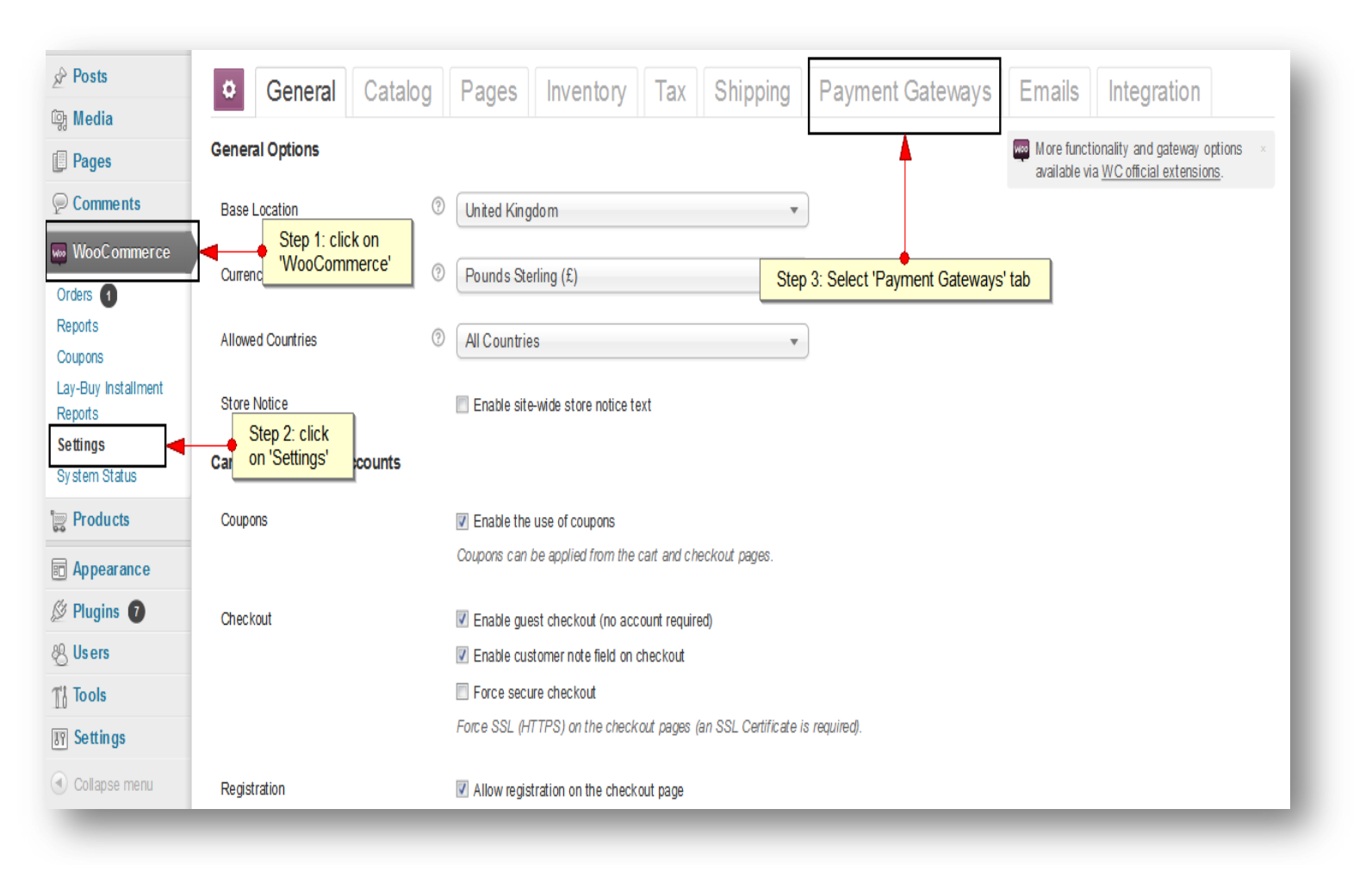

User Guide: Lay-Buys Payment Gateway Extension for WooCommerce

Page 8

|                                                                                                    | Ge           | neral Catalog P                             | ages Inventory Tax | Shipping | Payment Gateways Emails Integration |  |  |  |  |  |  |
|----------------------------------------------------------------------------------------------------|--------------|---------------------------------------------|--------------------|----------|-------------------------------------|--|--|--|--|--|--|
| Payment Gateways  Bacs   Cheque   Cash On Delivery   Mijireh Checkout   Pay Pal   Lay-Buys Click on 'Lay-Buys' for the settings page vailable via WC official extensions. |              |                                             |                    |          |                                     |  |  |  |  |  |  |
| Payment Gateways                                                                                                    |              |                                             |                    |          |                                     |  |  |  |  |  |  |
| Installed payment gateways are displayed below. Drag and drop payment gateways to control their display order on the checkout.                                            |              |                                             |                    |          |                                     |  |  |  |  |  |  |
|                                                                                                    | Default      | Gateway                                     |                    | St       | itatus                              |  |  |  |  |  |  |
|                                                                                                    | ۲            | Direct Bank Transfer<br>Gateway ID: bacs    |                    | •        |                                     |  |  |  |  |  |  |
|                                                                                                    | 0            | Cheque Payment<br>Gateway ID: cheque        |                    | •        |                                     |  |  |  |  |  |  |
|                                                                                                    | 0            | Cash on Delivery<br>Gateway ID: cod         |                    | Ŷ        |                                     |  |  |  |  |  |  |
|                                                                                                    | 0            | Credit Card<br>Gatew ay ID: mijreh_checkout |                    | Ŷ        | P                                   |  |  |  |  |  |  |
|                                                                                                    | 0            | PayPal<br>Gateway ID: paypal                |                    | •        |                                     |  |  |  |  |  |  |
|                                                                                                    | 0            | laybuy<br>Gateway ID: laybuy                |                    | •        |                                     |  |  |  |  |  |  |
|                                                                                                    |              |                                             |                    |          |                                     |  |  |  |  |  |  |
|                                                                                                    | Save changes |                                             |                    |          |                                     |  |  |  |  |  |  |
|                                                                                                    | -            |                                             |                    |          |                                     |  |  |  |  |  |  |

User Guide: Lay-Buys Payment Gateway Extension for WooCommerce

#### **Settings page for Lay-Buys:**

| Lay-Buys standard                                                                  |       |                                                                                                    |
|------------------------------------------------------------------------------------|-------|----------------------------------------------------------------------------------------------------|
| Lay-Buy is an affordable payment plan op<br>final instalment payment is completed. | ption | n that allows you to pay-off a product or service via one down payment, with the balance paid over 1, 2 or 3 monthly instalments. Your purchase is delivered to you after the                                                                                                    |
| Enable/Disable                                                                     |       | Enable laybuy standard                                                                                                    |
| Title                                                                              | ?     | PUT IT ON LAY-BUY powered by PayPal                                                                                                    |
| Description                                                                        |       | Please select the instalment plan:                                                                                                    |
|                                                                                    |       |                                                                                                    |
|                                                                                    |       | This controls the description which the user sees during checkout.                                                                                                    |
| New Order Status                                                                   |       | pending 🔍                                                                                                    |
|                                                                                    |       | This controls status of the transaction.                                                                                                    |
| Gateway URL                                                                        | ?     | http://lay-buys.com/gateway/                                                                                                    |
| Lay-Buy Membership Number                                                          |       |                                                                                                    |
| Minimum                                                                            | 0     | 2004                                                                                                    |
| Marian                                                                             | 0     |                                                                                                    |
| Maximum                                                                            | 0     | 50%                                                                                                    |
| Months                                                                             | (?)   | 3                                                                                                    |
| Total                                                                              | 0     |                                                                                                    |
| Allowed Customer Groups                                                            |       | Administrator Administrator Ad |
|                                                                                    |       | me checkou cusioner musi be in mese cusioner groups beiore inis payment methoù becomes active.                                                                                                    |
| Allowed Categories                                                                 |       | No categories                                                                                                    |
|                                                                                    |       | The checkout products of the orders must be in these categories before this payment method becomes active.                                                                                                    |
| Excluded Product IDs                                                               |       |                                                                                                    |
|                                                                                    |       |                                                                                                    |
|                                                                                    |       | Add product ids separated by comma(.) for which method will not be available.                                                                                                    |
| Low Ruwa Instalment Report C-#i                                                    |       |                                                                                                    |
| (Api IP-Address)                                                                   |       | By default it is "https://ay-buys.com/report/"                                                                                                    |
| Cron URL for fetching updates                                                      |       | http://localhost/directoryScript/wordpress?cron_action                                                                                                    |
| Save changes                                                                       |       |                                                                                                    |
|                                                                                    |       |                                                                                                    |

User Guide: Lay-Buys Payment Gateway Extension for WooCommerce

Page 10

Page 11

#### Field-wise description:

- **Enable/Disable** allows to display or hide Lay-Buys payment gateway option on the checkout page.
- > Title can be set from here that should be displayed on the checkout page.
- > **Description** can be added to the checkout page under Lay-buys payment gateway option.
- > New Order Status is the order status for newly created order using this payment method.
- Sateway Url is the POSTing url for process order payment, provided with extension kit.
- Lay-Buys Membership Number is a unique id provided from lay-buys.com on a merchant account creation.
- > Minimum is the minimum down payment percentage allowed for a down payment.
- > Maximum is the maximum down payment percentage allowed for a down payment.
- > Months field is the maximum cycle for payment instalment.
- > Total The checkout total the order must reach before this payment method becomes active.
- Allowed Customer Groups The checkout customer must be in these customer groups before this payment method becomes active.
- Allowed Categories The checkout products of the orders must be in these categories before this payment method becomes active.
- **Excluded product IDs** The checkout product ids must not have these IDs
- Instalment Report Setting
  - Api IP-Address is the url for fetching the instalment report from lay-buys server, provided with this payment extension.
- > Cron URL for fetching updates the cron job for fetching updates can be set using this URL

### 3. Use as Payment Option

#### At Checkout Page in Front-end:

#### Payment Method Step

Lay-Buys Payment method appears on checkout page when a buyer checkout the order.

When a customer choose "PUT IT LAY-BUY powered by PayPAl" payment method as their payment option in payment step under checkout page, then customer have to choose the instalment plan for his/her payment by choosing some down payment percentage and choose months for creating instalment payment for 1,2 or 3 months at "Confirm Order" step.

Step 1: Fill in all the billing details:

|                                        | your code                                  |                                                       |
|----------------------------------------|--------------------------------------------|-------------------------------------------------------|
|                                        | Ship to billing address?                   |                                                       |
| Billing Address                        | Shipping Address                           | ]                                                     |
| United States *                        | Order Notes                                |                                                       |
| First Name * Last Name *               | Notes about your order, e.g. special notes |                                                       |
| test test                              | Tor delivery:                              |                                                       |
| Company Name                           |                                            |                                                       |
| Cedcosstechnologies                    |                                            |                                                       |
| Address *                              | _                                          | Step 1: Fill the billing                              |
| 123 my street                          |                                            | <ul> <li>information for WooCo<br/>records</li> </ul> |
| Apartment, suite, unit etc. (optional) |                                            |                                                       |
| Town / City *                          |                                            |                                                       |
| my city                                |                                            |                                                       |
| State* Zip*                            | 7                                          |                                                       |
| California * 91086                     |                                            |                                                       |
| Email Address * Phone *                |                                            |                                                       |
| upaspaupreti@cei 0987654321            |                                            |                                                       |

User Guide: Lay-Buys Payment Gateway Extension for WooCommerce

Page 12

#### Step 2: Select "PUT IN ON LAY-BUY powered by PayPal"

#### 3. Use as Payment Option

| <ul> <li>Direct Bank Transfer</li> <li>Cheque Pay</li> <li>PayPal</li> <li>PayPal</li> <li>PUT IT ON LAY-BUY powered by PayPal</li> <li>PUT IT ON LAY-BUY powered by PayPal</li> <li>PUT IT ON LAY-BUY powered by PayPal</li> <li>Lay-Buy is an affordable payment plan option that allows you to pay-off a product or service via one down payment, with the balance paid over 1, 2 or 3 monthly instalments. Your purchase is delivered to you after the final instalment payment is completed</li> <li>Please Choose Your Payment Plan</li> </ul> |                                |                                        |                      |                                  |  |  |  |  |  |
|----------------------------------------------------------------------------------------------------|--------------------------------|----------------------------------------|----------------------|----------------------------------|--|--|--|--|--|
| 2. Select initial payment percentage                                                                                                    | itial Payme 20%                | <ul> <li>Months To Pay: 3 n</li> </ul> | ionths •             | 3. Select months to pay          |  |  |  |  |  |
|                                                                                                    | PAYMENT                        | DUE DATE                               | AMOUNT               |                                  |  |  |  |  |  |
|                                                                                                    | Down Payment                   | Today                                  | \$0.40               |                                  |  |  |  |  |  |
|                                                                                                    | 1                              | Feb 1,2014                             | \$0.53               | 4. Review payment plan           |  |  |  |  |  |
|                                                                                                    | 2                              | Mar 1,2014                             | \$0.53               |                                  |  |  |  |  |  |
|                                                                                                    | 3                              | Apr 1,2014                             | \$0.53               |                                  |  |  |  |  |  |
| You                                                                                                    | goods/services will be deliver | ed once your final paym                | enthas been received |                                  |  |  |  |  |  |
|                                                                                                    |                                |                                        | Place                | order 5. Click to<br>place order |  |  |  |  |  |

User Guide: Lay-Buys Payment Gateway Extension for WooCommerce

Page **13** 

### 3. Use as Payment Option

Page 14

Here customer can choose any plan for payment by choosing Initial Downpayment percentage and Months for next instalments.

After reviewing a plan user clan place order by clicking on "Place Order".

This button places the order on WooCommerce and then redirect to PayPal for payment .

Instead of paying all the amount (grand total of order), customer have to pay the down payment amount and then a recurring profile is created on PayPal for next payments.

On successful payment a success page will appeared at WooCommerce website by showing success information and on failure order will not be placed and show 'My Account' page for retry.

### 4. Lay-Buys Instalment Reports

**Lay-Buys Instalment Reports** are the transaction reports which contain all the information related to Lay-Buys detail, PayPal transaction detail, customer detail, order detail and instalment detail. When a customer choose Lay-Buys payment option as their payment method in payment step under checkout page, then customer have to choose the instalment plan for his/her payment by paying some down payment and create instalment payment for 1,2 or 3 months.

So every transaction will be stored in WooCommerce website and can be managed form a panel called "Lay-Buys Instalment Reports".

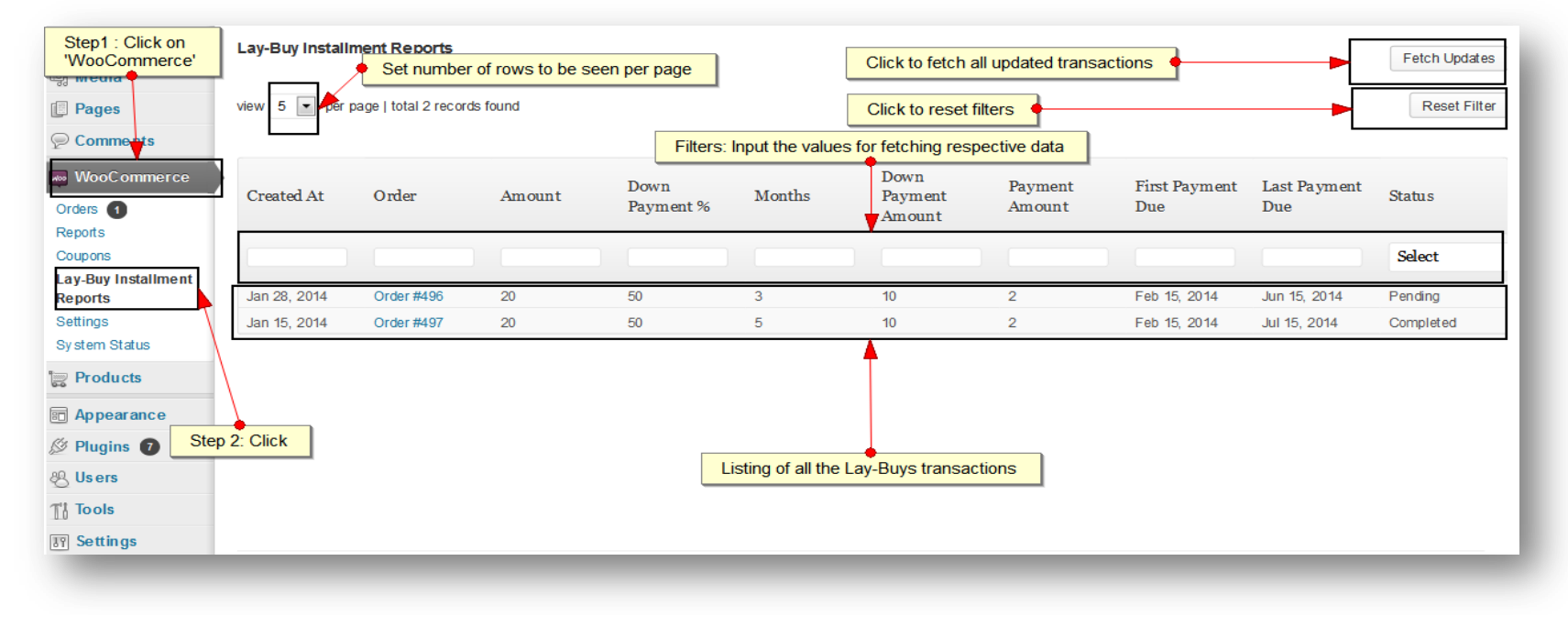

Please go to admin panel -> WooCommerce -> Lay-Buys Instalment Reports

User Guide: Lay-Buys Payment Gateway Extension for WooCommerce

### 4. Lay-Buys Instalment Reports

#### Column-wise description:

- **Created** At is a date field that stores that date when transaction was created.
- > Order is the order id related to the transaction.
- > Amount is the grand total of order.
- > **Down Payment %** is the percentage of down payment.
- > Months is the total no of instalment cycles.
- Downpayment Amount is the down payment amount (calculated from down payment %) paid at time of order placing.
- > **Payment Amounts** is the next instalments amount.
- **First Payment Due** is the date of first payment.
- **Last Payment Due** is the date of last payment.
- Status is the status of transaction. It may be Pending/Completed/Cancelled/Revised Request/Revised

When a transaction have pending instalments then its status will be "Pending", if transaction have no pending instalments means all instalments have been paid then its status will be "Completed". If transaction is cancelled due to some reason then its status will be "Canceled".

Admin can revise the instalment scheme by sending a request mail to buyers, so when a transaction is just requested then its status will be "Revise Requested" when buyers accept and process the transaction then its old transaction get a status that is "Revised" and a new transaction row will appear for same order with a status "Completed/Pending". Detailed explanation about Status is done in next topics.

### 5. Fetch Updates

Fetch Updates is the functionality for fetching the latest report of instalments from <u>http://lay-buys.com</u>.

At "Lay-Buy Instalment Reports" panel, there is a button at top-right corner named as "Fetch Updates".

Fetch Updated send a request for all transactions which have Pending status.

On success a 'success message' appears with count of total rows fetched in message area as:

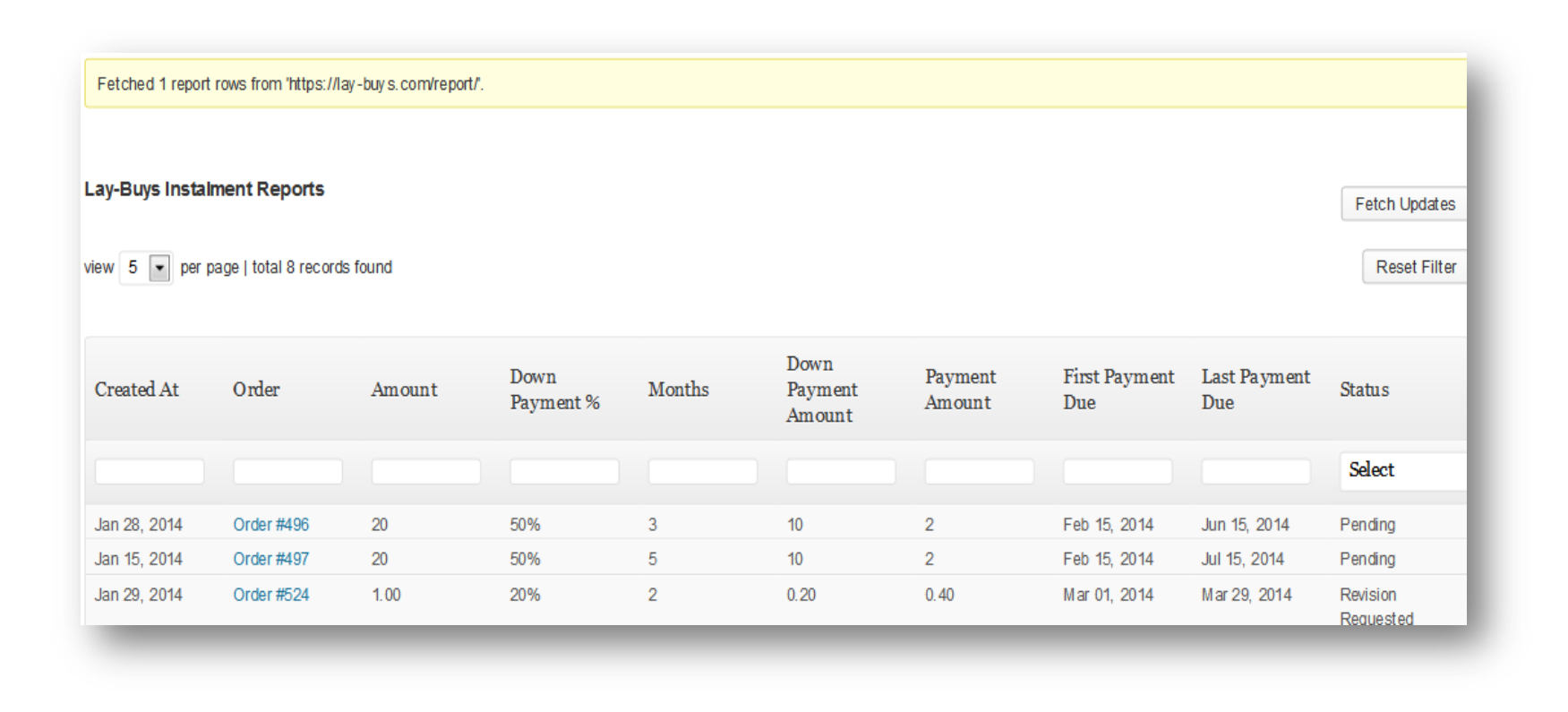

### 6. View Transaction Details

**View Transaction Details** of a transaction is the detail page of the transaction. If admin want to see the complete detail of transaction then admin have to click on "Order Id" in appropriate row from "Lay-Buy Instalment Report" table , as shown:

| Lay-Buy Installment Reports |                                           |              |                 |                   |        |                           |                            |                      | Fetch Updates       |           |
|-----------------------------|-------------------------------------------|--------------|-----------------|-------------------|--------|---------------------------|----------------------------|----------------------|---------------------|-----------|
| view 5 💌                    | view 5 💌 per page   total 2 records found |              |                 |                   |        |                           |                            |                      |                     |           |
| Created A                   | t                                         | Order        | Amount          | Down<br>Payment % | Months | Down<br>Payment<br>Amount | Payment<br>Am <i>o</i> unt | First Payment<br>Due | Last Payment<br>Due | Status    |
|                             |                                           |              |                 |                   |        |                           |                            |                      |                     | Select    |
| Jan 28, 201                 | 14                                        | Order #496 🔫 | - Clickable lin | nks for viewing o | rders  | 10                        | 2                          | Feb 15, 2014         | Jun 15, 2014        | Pending   |
| Jan 15, 201                 | 14                                        | Order #497   | 20              | 50                | 5      | 10                        | 2                          | Feb 15, 2014         | Jul 15, 2014        | Completed |
|                             |                                           |              |                 |                   |        |                           |                            |                      |                     |           |
|                             |                                           |              |                 |                   |        |                           |                            |                      |                     |           |
|                             |                                           |              |                 |                   |        |                           |                            |                      |                     |           |
| -                           |                                           | _            | _               | _                 | _      | _                         | _                          | _                    | _                   | _         |

#### The detail page is look as shown below:

### 6. View Transaction Details

| View Transaction Details         |              |        |              |                       |           |  |  |  |  |
|----------------------------------|--------------|--------|--------------|-----------------------|-----------|--|--|--|--|
| Reference Information            |              |        |              |                       |           |  |  |  |  |
| PayPal Profile ID I-EEJ2702KNDWU |              |        |              |                       |           |  |  |  |  |
| y-Buys Reference ID 58           |              |        |              |                       |           |  |  |  |  |
| Order ID #496                    |              |        |              |                       |           |  |  |  |  |
| Payment Plan                     |              |        |              |                       |           |  |  |  |  |
| Status                           | Revision R   | equest | ed           |                       |           |  |  |  |  |
| Amount                           | \$20         |        |              |                       |           |  |  |  |  |
| Down Payment %                   | 50           |        |              |                       |           |  |  |  |  |
| Months                           | 3            |        |              |                       |           |  |  |  |  |
| Downpayment Amount               | \$10         |        |              |                       |           |  |  |  |  |
| Payment Amount                   | \$2          |        |              |                       |           |  |  |  |  |
| First Payment Due                | Feb 15, 20   | 14     |              |                       |           |  |  |  |  |
| Last Payment Due                 | Jun 15, 20   | 14     |              |                       |           |  |  |  |  |
| Payment Record                   | Installm     | ent    | Date         | PayPal Transaction ID | Status    |  |  |  |  |
|                                  | DP:          | £10    | Feb 15, 2014 | 123456                | Completed |  |  |  |  |
|                                  | Month 1:     | £2     | Feb 15, 2014 | 1234567               | Completed |  |  |  |  |
|                                  | Month 2:     | £2     | Feb 15, 2014 | 1234567               | Canceled  |  |  |  |  |
|                                  | Month 3:     | £2     | May 15, 2014 |                       | Canceled  |  |  |  |  |
| Customer Information             |              |        |              |                       |           |  |  |  |  |
| First Name                       | upasna       |        |              |                       |           |  |  |  |  |
| Last Name                        | upreti       |        |              |                       |           |  |  |  |  |
| Email                            | upasnaupr    | eti@ce | dcoss.com    |                       |           |  |  |  |  |
| Address                          | 123 mystre   | et     |              |                       |           |  |  |  |  |
| Suburb                           | suburb       |        |              |                       |           |  |  |  |  |
| State                            | california   |        |              |                       |           |  |  |  |  |
| Country                          | united state | es     |              |                       |           |  |  |  |  |
| Postcode                         | 91086        |        |              |                       |           |  |  |  |  |
|                                  |              |        |              |                       |           |  |  |  |  |

### 6. View Transaction Details

Field-wise description:

#### Reference Information :

- > **PayPal Profile ID** is the recurring profile id from PayPal.
- Lay-Buy Reference ID is unique id from Lay-Buy related to current transaction.
- > Order ID is the order id related to current transaction.

#### Payment Plan :

- > Status is status of current instalment plan.
- ➤ Amount is the grand total of order.
- > Down Payment % is the percentage of down payment.
- > Months is the total no of instalment cycles.
- Downpayment Amount is the down payment amount (calculated from down payment %) paid at time of order placing.
- > **Payment Amount** is the next instalments amount.
- **First Payment Due** is the date of first payment.
- **Last Payment Due** is the date of last payment.
- Payment Record is a tabular information about down payment and its instalments with date, transaction id and status. Status may be Completed/Pending/Cancelled.

#### Customer Information :

- **First Name** is first name of customer.
- **Last Name** is last name of customer.
- **Email** is email of customer.
- ➤ Address is address of customer.
- Suburb is suburb of customer.
- **State** is state of customer.
- **Country** is country of customer.
- Postcode is postcode of customer

### 7. Cancel Transaction

**Cancel Transaction** is the functionality of cancelling the current recurring profile form Lay-Buys through PayPal as well as cancelling the associated order in WooCommerce.

For "Cancel Transaction", there is a button in "View Transaction Details" page named as "Cancel Transaction". So admin can click on this for cancelling the order and its recurring profile from Lay-Buys and PayPal.

| iew Transaction Details |                |                                                |  |  |
|-------------------------|----------------|------------------------------------------------|--|--|
| eference Information    |                | Revise Instalment paln Cancel Transaction Back |  |  |
| PayPal Profile ID       | I-EEJ2702KNDWU | <b>+</b>                                       |  |  |
| Lay-Buys Reference ID   | 58             | Click to cancel a transaction                  |  |  |
| Order ID                | #496           |                                                |  |  |
| ayment Plan             |                |                                                |  |  |
| Amount                  | \$20           |                                                |  |  |

Note: Only a Pending Transactions can be canceled.

### 8. Revise Instalment Plan

**Revise Instalment Plan** is the process of editing the current instalment plan. This functionality creates a new transaction row with revised plan. For revising you can click on "Revise Instalment Plan" button appeared at "View Transaction Details" page. After clicking on that button a form gets opened with editing options as shown:

| Reference Information | Restore                  | previous pla | n 🔶    | Rese | t Back                 | Save And Send Email              |  |  |
|-----------------------|--------------------------|--------------|--------|------|------------------------|----------------------------------|--|--|
| PayPal Profile ID     | HEEJ2702KNDWU            |              |        |      |                        | <b></b>                          |  |  |
| Lay-Buy Reference ID  | 58                       |              |        |      |                        | Save transaction and             |  |  |
| Order ID              | 496                      |              |        |      |                        | send email to notify             |  |  |
| Payment Plan          |                          |              |        |      |                        | plan                             |  |  |
| Total A mount         | -4                       |              |        |      |                        |                                  |  |  |
| Payment Type          | ○ Lay-Buy○ Buy-Now       |              |        |      |                        |                                  |  |  |
| Initial Payment       | 50 %                     |              |        | •    | Select new downpayment |                                  |  |  |
| Months To Pay         | 3 months                 |              |        |      | percer                 |                                  |  |  |
|                       | Payment                  | Due Date     | Amount |      | Select<br>insat        | t number of months for<br>Iments |  |  |
|                       | Down Pay ment            | Today        | £-0    |      |                        |                                  |  |  |
|                       | 1                        | 28 Feb, 2014 | £-1.33 |      |                        |                                  |  |  |
|                       | 2                        | 28 Mar, 2014 | £-1.33 |      |                        |                                  |  |  |
|                       | 3                        | 28 Apr, 2014 | £-1.33 |      |                        |                                  |  |  |
| Email                 | upasnaupreti@cedcoss.com |              |        |      |                        |                                  |  |  |
|                       |                          |              |        |      |                        |                                  |  |  |
|                       |                          |              |        |      |                        |                                  |  |  |

Note: Only a Pending Transaction can be revised.

### 8. Revise Instalment Plan

The Revise form contains the some information as editable and some of them read-only. Like, Reference Information doesn't need to be edited so such fields are read-only and are used for reference on revising process.

**Total Amount** is the amount available for revising process, generally it is calculated by formula

Total Amount = Grand Total of order – Total Paid Amounts

Where, Total Paid Amounts = Down Payment + (no of completed instalment \* Payment Amounts)

**Payment Type** is the method of next payment. It may be Lay-Buy or Buy-Now.

- > Lay-Buy: It create a new recurring profile for balance amounts. And cancel the current profile.
- Buy-Now: It's the method of paying all the balance amount at one time without any instalment plan. So when customer want to pay all the balance amount in one time then admin can choose this method for current customer.

**Initial Payment\*** is the down payment percentage for new plan.

Months to Pay \* is the no of instalment cycles for new plan.

**Preview\*** is the preview of your plan depend upon Initial Payment and Months to Pay fields.

**Email** (*read only*) is the email of customer. It must be same throughout WooCommerce, Lay-Buys and PayPal. And it is an important key for identifying the customer's data on Lay-Buys and PayPal so it can't be changed from here.

\*visible on "Lay-Buy" option, if "Buy-Now" is selected these fields get disappeared because Buy-Now is onetime payment method so there is no need of instalment information.

### 8. Revise Instalment Plan

After choosing new plan click on "Save and Send Email to Buyer" button for submitting the request and send a mail to customer. Also current transaction status becomes "Revise Requested". After success a message will appear with message "Request has been saved and email was sent to <customer\_email> for order #<order\_id>".

According to "Payment-Type" the process of revision will work.

#### **Progress for "Lay-Buy" Method:**

**Email Structure:** see example format

Lay-Buy Financial Solutions Pty Ltd 15 Corowa Court Eatons Hill Queensland 4037

have requested that you authorize the following transaction

LAY-BUYS PAYMENT PLAN - 0.56 USD per month for 2 months

Transaction Total : 1.60 USD Applicable currency is **American Dollar** 

Down-Payment : 0.48 Repayments : 0.56 (x2)

To complete this transaction with your PayPal account or credit card, PLEASE CLICK HERE

If the above link did not work, please cut and paste the following internet address into your browser :- https://lay-buys.com/vtmob/comptrans.php?tranid=327.4395

### 8. Revise Instalment Plan

In mail content there will be a link for accepting revise request and pay the new down payment from PayPal. When customers click on the link they will be redirected to PayPal to complete the transaction. After success customer redirect to WooCommerce "My Account Page" and a new transaction row will be added to transaction table with Status "Pending".

#### **Progress for "Buy-Now" Method:**

**Email Structure:** see example format

Lay-Buy Financial Solutions Pty Ltd 15 Corowa Court Eatons Hill Queensland 4037

have requested that you authorize the following transaction

LAY-BUYS PAYMENT BUY-NOW PLAN

Transaction Total : 1.60 USD Applicable currency is **American Dollar** 

To complete this transaction with your PayPal account or credit card, PLEASE CLICK HERE

If the above link did not work, please cut and paste the following internet address into your browser :- https://lay-buys.com/vtmob/comptrans.php?tranid=328.5629

### 8. Revise Instalment Plan

In mail content there will be a link for accepting revise request and paying the balance amount from PayPal at one time. When customer click on the link they will redirected to PayPal and perform the transaction. After success customer is redirected to WooCommerce "My Account" page and a new transaction row will be added to transaction table with Status "Completed".

In **Customer Account Section** customer can also view their Instalment plans for an order. In "My Account" page logged in customer can view the details of the order by clicking on "View Icon"

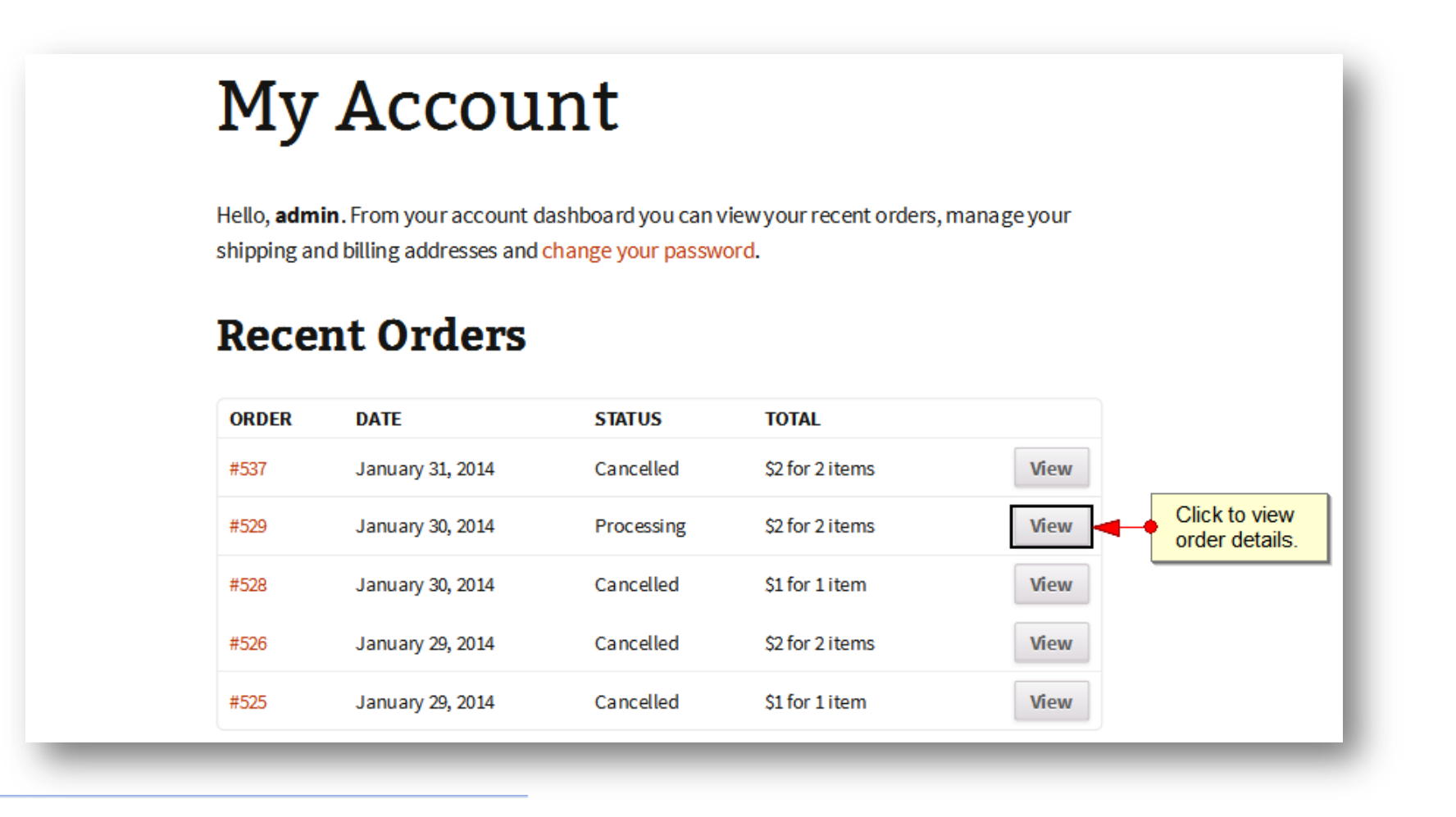

Then a page will open up showing the orders details. Beside "Payment Method" section you can see "PUT IT ON LAY-BUY powered by PayPal" as anchor link.

If customer wants to see the Instalment details then customer have to click on "PUT IT ON LAY-BUY powered by PayPal" link. This link shows all the Instalment plans chosen by customer for the order.

## View Order

Order #529 made on January 30, 2014. Order status: processing.

### **Order Details**

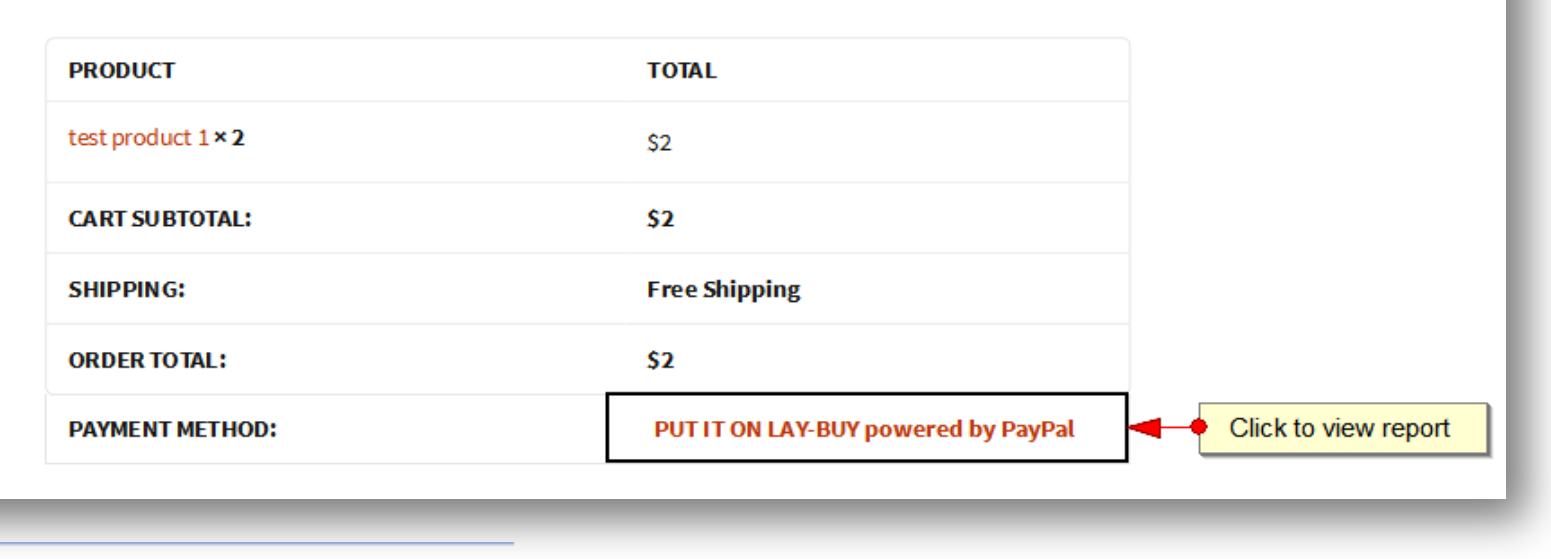

Customer also can view the full details of an Instalment plan by clicking on "Order#<id>" link in appropriate row.

| REATED AT    | ORDER      | AMOUNT | DOWN PAYMENT % | MONTHS | FIRST PAY-   | LAST PAY-    | STATUS                  |
|--------------|------------|--------|----------------|--------|--------------|--------------|-------------------------|
| Jan 30, 2014 | Order #529 | 2.00   | 20             | 3      | Feb 28, 2014 | Apr 30, 2014 | Revision Re-<br>quested |

When the order link is clicked, a detailed view of order can be seen as shown below:

| <b>View Transactio</b>       | n Detai             | ils       |              |                       |           |  |  |  |
|------------------------------|---------------------|-----------|--------------|-----------------------|-----------|--|--|--|
|                              |                     |           |              |                       |           |  |  |  |
| <b>Reference Information</b> |                     |           |              |                       | Back      |  |  |  |
| PayPal Profile ID            |                     |           |              | I-C9JFSK4BHN4Y        |           |  |  |  |
| Lay-Buy Reference ID         |                     |           |              | 148                   |           |  |  |  |
| Order ID                     |                     |           |              | 529                   |           |  |  |  |
| Payment Plan                 |                     |           |              |                       |           |  |  |  |
| Amount                       | \$2.00              |           |              |                       |           |  |  |  |
| Down Payment %               | 20%                 |           |              |                       |           |  |  |  |
| Months                       | 3                   |           |              |                       |           |  |  |  |
| Downpayment Amount           | \$0.41              |           |              |                       |           |  |  |  |
| First Payment Due            | Feb 28,2014         |           |              |                       |           |  |  |  |
| Last Payment Due             | Apr 30,2014         |           |              |                       |           |  |  |  |
|                              | INSTALLMENT DATE    |           | DATE         | PAYPAL TRANSACTION ID | STATUS    |  |  |  |
|                              | DP:                 | \$0.41    | Jan 30, 2014 | 5MA52838DB685382U     | Completed |  |  |  |
| Payment Record               | Month 1:            | \$0.53    | Feb 28, 2014 |                       | Pending   |  |  |  |
|                              | Month 2:            | \$0.53    | Mar 30, 2014 |                       | Pending   |  |  |  |
|                              | Month 3:            | \$0.53    | Apr 30, 2014 |                       | Pending   |  |  |  |
| Customer Information         |                     |           |              |                       |           |  |  |  |
| First Name                   | wa                  | arrin     |              |                       |           |  |  |  |
| Last Name                    | van deventer        |           |              |                       |           |  |  |  |
| Email                        | sharonvd@y7mail.com |           |              |                       |           |  |  |  |
| Address                      | 15 Corowa CT        |           |              |                       |           |  |  |  |
| Suburb                       | Ea                  | tons Hill |              |                       |           |  |  |  |
| State                        | Qu                  | ueensland |              |                       |           |  |  |  |
| Country                      | Au                  | ıstralia  |              |                       |           |  |  |  |
| Postcode                     | 4037                |           |              |                       |           |  |  |  |

User Guide: Lay-Buys Payment Gateway Extension for WooCommerce

### **10. Transaction Statuses**

There are five kind of transaction statuses as:

- 1. Pending,
- 2. Completed,
- 3. Cancelled,
- 4. Revise Requested, and
- 5. Revised.

Pending when there is at least one instalment is pending or revise by Lay-Buy method.

Completed when all the instalment get paid or revise by Buy-Now method.

Cancelled when instalment is not paid at right time or manually canceled by admin as "Cancel Transaction".

Revision Requested when a transaction gets just revised not completed by customer.

Revised when customer responds for Revise Request transaction then old transaction becomes "Revised".

# **Thank you!**

Should you have any questions or feature suggestions, please contact us at: <u>http://lay-buys.com</u>

Your feedback is absolutely welcome!